## 新規陳列商品の予測値を設定する

売上予測は、「位置指数」「フェイス指数」「アイテム指数」の3要素と、[分析設定]で 設定された「売上情報」を元に計算します。

売上情報の存在しない商品(新規陳列商品やダミー商品)が存在する場合、その商品の予 測値はゼロになり、棚割全体の売上予測値も下がってしまいます。 新規陳列商品に対して は「仮の売上情報」を登録する事で売上予測を成立させる事ができます。

| 売上                  | 予測終了               | 指数確認         |
|---------------------|--------------------|--------------|
| -予測結果<br>刊#         | 売上金額(円)            | 粗利益(円)       |
| 予測                  | 7,489,217.4        | 1,863,590.17 |
| Г                   | 新規陣列商品             | 》 単品明細       |
| ・売上情<br>す。<br>(該当商品 | 報が設定されて<br>品数 = 1) | いない商品がありま    |

これまで棚に陳列されてい なかった商品(新商品など) を陳列した場合には、予測 結果の下に「売上情報が設 定されていない商品があり ます」と赤字でメッセージ が表示します。

新規陳列商品の「売上数量」や「売上金額」、「粗利益」に予測値を入力します。

1. 「新規陳列商品」ボタンをクリックすると、新規陳列商品の一覧が表示されます。

| 入力した値を予                                                                           | ーンに乗列した場合の予測値を入っ<br>測値に採用します。 | 力して再計算します。  |          |            |     |
|-----------------------------------------------------------------------------------|-------------------------------|-------------|----------|------------|-----|
| たに陳列された商                                                                          | 品の想定売上情報を入力してくださ              | 50.6        |          |            |     |
| 共通商品コート'                                                                          | 商品                            | 名           | 売上数量     | 売上金額       | Г   |
| 4901777119130                                                                     | 伊右衛門 京都福寿園                    | ~712000ml   | 6834.00  | 1063560.00 | 2   |
| 4902102000468                                                                     | コカコーラ コカコーラ                   | ペット1500ml   | 13848.00 | 2228862.00 | 2   |
| 4902102079556                                                                     | 夾健美茶 しみわたる15の                 | ブレンドP2000m1 | 7860.00  | 1270518.00 | 1   |
| 考情報                                                                               | 1                             |             |          | 家结体        |     |
|                                                                                   |                               |             |          | 実績値        |     |
| 共通商品コート                                                                           | 商品                            | 名           | フェイス     | 敬 売上数:     |     |
| 0000049503135                                                                     | トップバリュ アミノ酸サブ                 | リメントWP500m1 |          | 2 0        | 1   |
| 0000049836868                                                                     | 舂永乳葉 Mt. レーニア力                | フェラッテC240m  |          | 3 0        | 10  |
| 4514603057119                                                                     | 三ツ矢 三ツ矢サイダー                   | ペット500ml    |          | 3 0        |     |
| 4514603057218                                                                     | 三ツ矢 三ツ矢サイダー                   | ペット1.51     |          | 2 0        |     |
| 4514603073119                                                                     | アサヒ 十六茶                       | ペット275ml    |          | 3 0        |     |
|                                                                                   | アサビ 果樹園スカッシュ                  | 522 2911.51 |          | 1 0        |     |
| 4514603077414                                                                     | サッホロ 土轄入りお茶                   | ~91360m1    | -        | 3 0        |     |
| 4514603077414<br>4560151620817                                                    | ししし 銀河図 鳥龍余                   | CyF1. 61    |          | 2 0        |     |
| 4514603077414<br>4560151620817<br>4901201212697                                   | カゴリ 駆動化派 純工                   | N99200m1    | -        | 4 0        |     |
| 451 460307 7414<br>456 0 15 162 08 17<br>490 120 121 2697<br>490 130609 0060      | カゴメ 野菜生活 緑王                   | Mult EI     |          | 4 0        | 1.2 |
| 4514603077414<br>4560151620817<br>4901201212697<br>4901306090060<br>4901340890411 | カゴメ 野菜生活 緑王<br>カルピス カルピスソーダ   | ペット1.5I     |          | 0 F00      | 1   |

画面下部には参考情報とし て陳列済商品のフェイス数 や売上情報が一覧で表示す るため、入力時の参考にで きます。

- ■「1F/ゴールデンゾーンに陳列した場合の予測値を入力して再計算します」 1フェイスでゴールデンゾーンに陳列したと仮定して、想定売上を入力します。
- ■「入力した値を予測値に採用します」

入力した売上を元にフェイス数や陳列位置を考慮して予測計算が行なわれます。

## 単品明細を出力する

売上予測の結果はPDFやExcelに出力することができます。売上予測前後の売上と比率を単 品単位で出力できるため、予測結果の詳細を確認したい場合に有効です。

1. [単品明細] ボタンをクリックします。

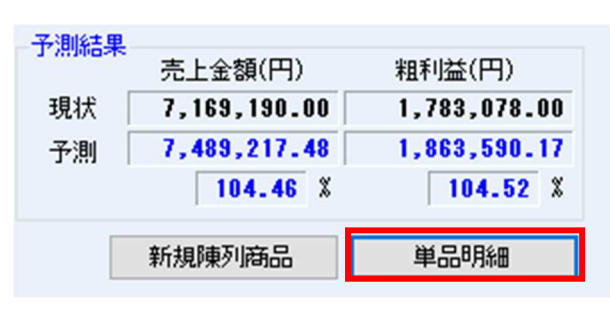

2. 売上予測の単品明細画面で [出力] をクリックします。

|                 |                          | 現状    |         |            | 子用        |       |         |        |            |        |                 |
|-----------------|--------------------------|-------|---------|------------|-----------|-------|---------|--------|------------|--------|-----------------|
| 共通商品コート"        | 意品名                      | フェイス観 | 売上数量    | 売上金額       | 雅利芸       | 7=(2数 | 売上数量    | x      | 売上金額       | X      | \$8 <b>F</b> U5 |
| 4301005115170   | グリコ ペルジャンチョコココアトリュフ 箱2粒  | 4     | 1211.00 | 242200.00  | 60550.00  | 4     | 1211.03 | 100.00 | 242208.00  | 100.03 | 60550           |
| 4301005136662   | グリコ スティックペーカリーキャロット箱12本  | 1     | 1842.00 | 492600.00  | 123150.00 | 1     | 1642.00 | 100.00 | 492608.00  | 100.03 | 123150          |
| 4301220108247   | カルビー かっぱえびせん 袋120g       | - 3   | 2021.00 | 242520.00  | 60630.00  | 2     | 2021.03 | 100.00 | 242520.00  | 100.00 | 6 0 6 1 0       |
| 4301330103285   | カルビー かっぱえびせん 袋33g        | 2     | \$10.00 | 72000.00   | 18000.08  | 2     | \$60.03 | 100.00 | 72000.00   | 100.00 | 18010           |
| \$301320103520  | カルビー かっぱえびせん フレンチサラダ袋90g | 2     | 1158,03 | 148760.00  | 25840.00  | 2     | 1158.00 | 100,00 | 143763.00  | 100.03 | 35340           |
| \$80133010859.5 | カルビー かっぱえびせん のりわさび 袋90g  | 2     | 1510.00 | 180038.00  | 45003.00  | 2     | 1500.00 | 100.00 | 181003.00  | 100.00 | 45010           |
| 4901350100650   | カルビー かっぱえびせん こだわり梅味 袋    | 2     | 1819.00 | 196680.00  | 49170.00  | 2     | 1639.03 | 100.00 | 196680.00  | 160.00 | 49178           |
| \$301330100784  | カルビー かっぱえびせん きっぱり寄じそ袋90g | 2     | 1207.00 | 144848.00  | 36210.00  | 2     | 4526.25 | 375.60 | \$43159.00 | 375.03 | 135787          |
| 4301330110238   | カルビー サッポロポテトしong 80g     | 3     | 310.03  | 103740.00  | 26570.00  | 3     | \$20,03 | 100.00 | 103748.00  | 100.03 | 26970           |
| \$301330138138  | カルビー NEWチーズビット 70g       | 2     | 725.00  | 85550.00   | 21025.00  | 2     | 725.03  | 100.00 | 85558.00   | 100.03 | 21025           |
| 4301320140151   | カルビー 新おさつスナック 袋70g       | 2     | 1541.00 | 181838.00  | 44683.00  | 2     | 1541.03 | 100.00 | 181838.00  | 100.03 | 44688           |
| \$301320153570  | カルビー イカスミスナック 袋40g       | 2     | 363,00  | 94374.00   | 23112.00  | 2     | 342.43  | 35.88  | 33555.20   | 35.58  | 8217            |
| 4301330189706   | カルビー 焼もろこし うす味 詞90g      | 2     | 1619.00 | 160622.00  | 33135.00  | 2     | 1629.03 | 100,00 | 160622.00  | 100.00 | 3 \$ 3 1 6      |
| 4901350508813   | カルビー ボテトチップス うすしお 100g   | 3     | 2818.00 | \$40784.00 | \$3752.00 | 3     | 2888.03 | 100.00 | 340784.00  | 100.03 | 83752           |
| 4301330520267   | カルビー ボテトチップス コンソメバンチ9ちg  | 3     | 1155.03 | 141010.00  | 34655.00  | 3     | 1185.03 | 100.00 | 141010.00  | 100.03 | 3 48 5 5        |
| 4301335130140   | 地池屋 スティックしそムーチョ 二袋12ちg   | 2     | \$10,00 | 66330.00   | 16320.00  | 2     | \$10,03 | 100.00 | 65303.00   | 100.03 | 16320           |
| 8301360060351   | ブルボン クイックメルト ブチトリュフ箱18個  | 3     | 1287.00 | 259400.00  | 64650.00  | 3     | 1297.03 | 100.00 | 252401.00  | 100.00 | 84850           |
| 4301360075874   | ブルボン ジョグ ミルク 箱12本        | 2     | 1159.00 | 95920.00   | 23580.00  | 2     | 1199.03 | 100.00 | 85820.00   | 100.03 | 23380           |
| 4301360075504   | ブルボン ジョグ カマンペールチーズ 箱12本  | 2     | 1389.00 | 159128.00  | 39780.00  | 2     | 1989.03 | 180.00 | 159128.00  | 100.03 | 33780           |
| 4301940012077   | 東ハト キャラメルコーン 焼きブリン 袋85g  | 2     | 254.00  | 38108.00   | \$558.00  | 2     | 254.03  | 100.00 | \$8108,00  | 100.03 | \$338           |
| \$302402128770  | ハウス とんがりCorn 焼とうもろこし 箱95 | 3     | 1248.00 | 265760.00  | 68440.00  |       | 1268.03 | 100.00 | 265760.00  | 100.03 | 86440           |
| \$302402308202  | ハウス ジャック かりっとえんどう 袋75    | 3     | 1009.00 | 131170.00  | \$2288.00 | 3     | 1009.00 | 100.00 | 181170.00  | 100.00 | 32288           |
| \$302402383278  | ハウス クリッパー テリヤキビーフ 袋76    | 3     | 363.00  | 144450.00  | 35631.00  |       | \$63.03 | 100.00 | 144458.00  | 100.00 | 35621           |
|                 |                          |       |         |            |           |       |         |        |            |        | >               |

3. [実行]をクリックしファイルを保存します。

| メインタイトル                                                               | サブタイトル       | E |           |           |
|-----------------------------------------------------------------------|--------------|---|-----------|-----------|
| 単品明細                                                                  | ✓ 作表日付 ✓ ページ |   |           |           |
| 出力先                                                                   |              |   | フォント設定(F) | ページ設定(G)  |
| <ul> <li>・ プリンター 〇 Excel(xls)</li> <li>● PDE ○ Excel(xlsx)</li> </ul> |              |   | プレビュー(V)  | プリンター設定(F |
|                                                                       | -            |   | 実行(S)     | 総7(F)     |